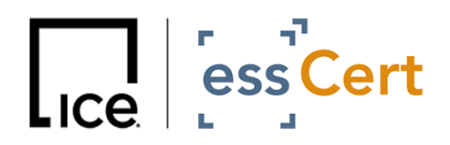

Dated: 13 November 2023

## essCert Password Change Guide

## **Password Retrieval Process**

On 29 September 2023, all passwords that did not comply with our updated security standards were reset to system-generated random passwords. If no action to retrieve a password was taken by the above date, a new password needs to be retrieved in order to access essCert:

1.) Access the <u>essCert login page</u> and click on 'Forgot your password? Click here to retrieve your log in details.'

|  | essCert                              | How to eCertify C                          | Search Q Contact | Call Support Verify CO Register LOGIN |   | ĺ              |
|--|--------------------------------------|--------------------------------------------|------------------|---------------------------------------|---|----------------|
|  |                                      | essCer                                     | t Login          |                                       |   |                |
|  |                                      | Please log in to                           | o your account   |                                       |   | ໍ່ແລ 💥<br>Demo |
|  | Username                             | Password                                   |                  |                                       |   |                |
|  | LOGIN                                |                                            |                  |                                       |   |                |
|  | Forgot your password? Cl             | ck here to retrieve your login             | details          |                                       |   |                |
|  | Click here to log in to ess          | Cert New Zealand                           |                  |                                       |   |                |
|  | For access to the eCertify Archive c | ick here (all countries, excluding New Zea | land)            |                                       |   |                |
|  | For access to the eCertify New Zeal  | and Archive click here                     |                  |                                       |   |                |
|  |                                      |                                            |                  |                                       | _ |                |
|  | Previous Notices:                    |                                            |                  |                                       |   |                |

Note - If you are accessing essCert via an alternative/custom login page, please follow this link instead to retrieve your password: <u>https://www.tradecert1.net/retrieve/</u>

2.) In the next screen, please input your email associated with your essCert account in the relevant field, so that your system-generated random password can be sent to you via email.

| Online Document Certification                                                                             |  |
|----------------------------------------------------------------------------------------------------|--|
| Retineer Your Login Details                                                                               |  |
| Color year small address, then click the farmers butten.<br>Year loger will be reset and seen via errori. |  |
|                                                                                                    |  |
|                                                                                                    |  |
|                                                                                                    |  |

3.) Once you receive the email containing your system-generated random password, you will be able to login. We recommend you change your password to one of your choosing after the first login.

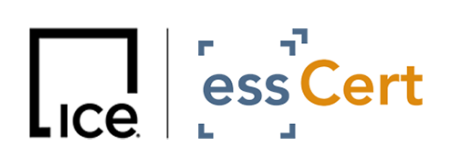

## **Password Change after login**

## Update system-generated random password to one of your choosing

- a) Click on LOGIN on the essCert webpage
- b) Input your current username and password
- c) Click on My Account (see screenshot below):

|                            | Active Data Reporting My Lorout Court                                                                                                    |
|----------------------------|----------------------------------------------------------------------------------------------------|
| Home + Active Applications | Active Applications Section                                                                                                    |
|                            | Apply for a new document Search Attive Applications Clear Search Control Attive Applications Attive Applications Attive Appli |
|                            | Status Num Action Date Accord Ind. Canadian Constrained Review Action   21 21 23 23 23 23 23 23 24 25 25 25 26 26 26 26 26 26 26 26 26 26 26 26 26 26 26 26 26 26 26 26 26 26 26 26 26 26 26 26 26 26 26 26 26 26 26 26 26 26 26 26 26 26 26 26 26 26 26 26 26 26 26 26 26 26 26 26 26 26 26 26 26 26 26 26 26 26 26 26 26 26 26 26 26 26 26 26 26 26 <t< th=""></t<>                                                                                                    |
|                            | © Capyright 2023 enscent.com   v. 7.3.4.74                                                                                                    |

d) Click on Change Password (see screenshot below):

|                                      |                                | My Account Sec<br>14:12 |
|--------------------------------------|--------------------------------|-------------------------|
| D Manage Users                       |                                | 17:12                   |
| View Client Profile                  |                                |                         |
| Client Name:                         | AMtest                         |                         |
| Type:                                | Exporter                       |                         |
| Formal Undertaking Form:             | No Formal Undertaking on file. |                         |
| Formal Undertaking Expiration Date:  | 12 December 2023               |                         |
| Address 1:                           | test                           |                         |
| Address 2:                           |                                |                         |
| City / Town:                         | test                           |                         |
| Onty / St / Provi                    |                                |                         |
| Post Code:                           |                                |                         |
| Country:                             | ANGUILLA                       |                         |
| Title:<br>(Mr, Mrs, Niss, Ns, Other) |                                |                         |
| First Name:                          | Test                           |                         |
| Last Name:                           | Test                           |                         |
| Email:                               | amagginas@yahoo.gr             |                         |
| Telephone:                           | 123                            |                         |
| Fax:                                 |                                |                         |
| Username:                            | testclient12345                |                         |
| Signature Image:                     | No signature image uploaded.   |                         |
| Active :                             | Yes                            |                         |
| Edit Profile                         | Change Password                |                         |

e) Type in your current, as well as your new password, and confirm it (see first screenshot).

If you are still facing issues, please contact <a href="mailto:support@esscert.com">support@esscert.com</a>.